電腦手機的過濾軟件

▶可讓家長設定子女使用電腦手機的時限

### ▶並防止子女進入某些不良網站

▶為子女的帳戶訂立禁止進入和允許進入的網站名

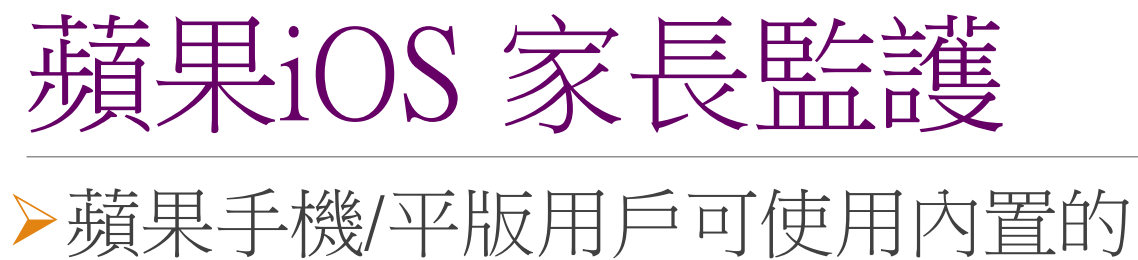

《設定 Settings> →

《螢幕使用時間 Screen Time>
限制子女使用手機/平版

|           | Settings         |     |   |
|-----------|------------------|-----|---|
| ≁         | Airplane Mode    | 0   |   |
| <b>?</b>  | Wi-Fi            | Off | > |
| *         | Bluetooth        | On  | > |
| ((†))     | Mobile Data      |     | > |
| ଡ         | Personal Hotspot | Off | > |
| VPN       | VPN              | 0   |   |
|           |                  |     |   |
|           | Notifications    |     | > |
| ((۱)      | Sounds & Haptics |     | > |
| C         | Do Not Disturb   |     | > |
| I         | Screen Time      |     | > |
|           |                  |     |   |
| $\otimes$ | General          |     | > |
|           | Control Centre   |     | > |
|           |                  |     |   |

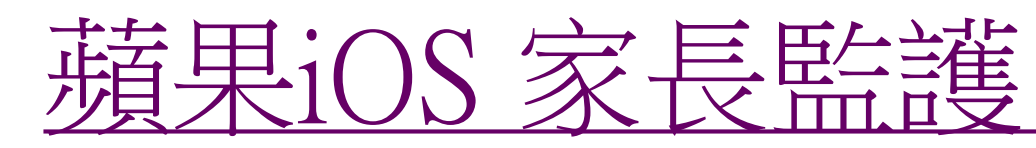

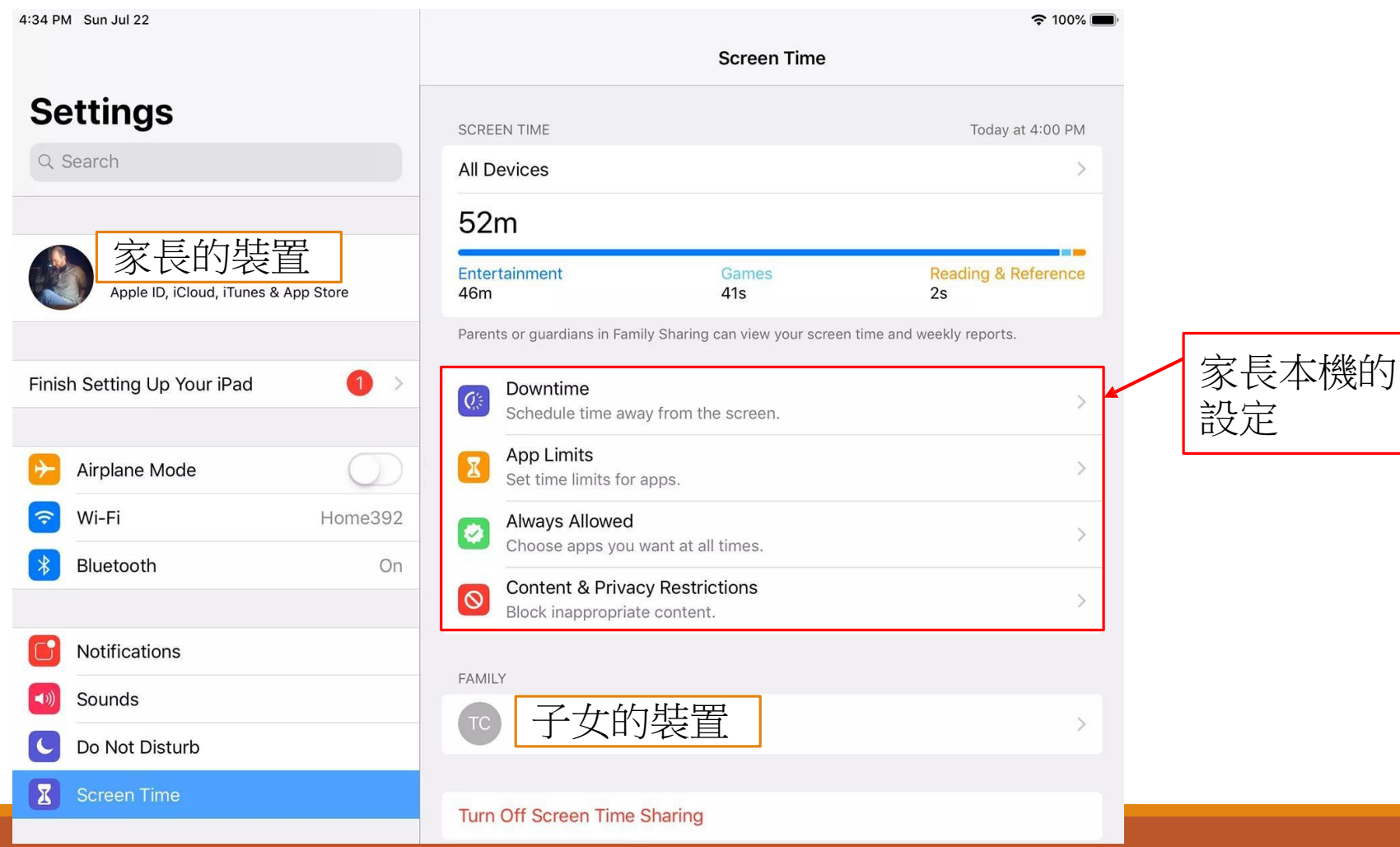

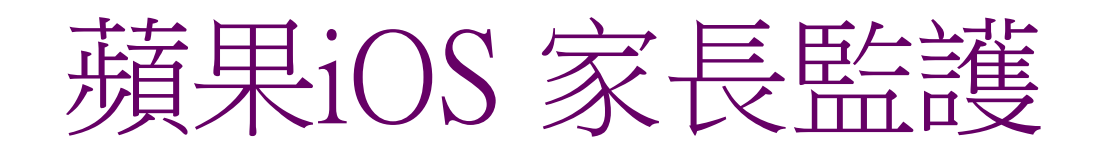

點選孩子的裝置後,可作出相應設定 Downtime:設定休息時段

App Limits: 為不同app類別設定時限

Always Allowed: 設定在休息時段仍能使用的app

Content & Privacy Restrictions: 為內容與隱私設定限制

| 9:4             | 41                                   | • •                            | <b>∻</b> ■,  |
|-----------------|--------------------------------------|--------------------------------|--------------|
| <b>&lt;</b> Scr | een Time 子女                          | 、的裝置                           |              |
| SCREE           | EN TIME                              | Today at S                     | 9:41 PM      |
| 子了              | 女的裝置                                 |                                | >            |
| 3h              | 14m                                  | 22m above av                   | erage        |
| Game<br>1h 50   | es Entertainment<br>m 45m            | Social Networking<br>25m       | Other<br>14m |
| Q's             | Downtime<br>Schedule time aw         | ay from the screen.            | >            |
| I               | App Limits<br>Set time limits for    | apps.                          | >            |
| Ø               | Always Allowed<br>Choose apps you    | want at all times.             | >            |
| 0               | Content & Priva<br>Block inappropria | cy Restrictions<br>te content. | >            |
|                 |                                      |                                |              |

# Android 家長監護

### 使用Android裝置的家長可在Play Store的設定中選擇開啟Parental Controls

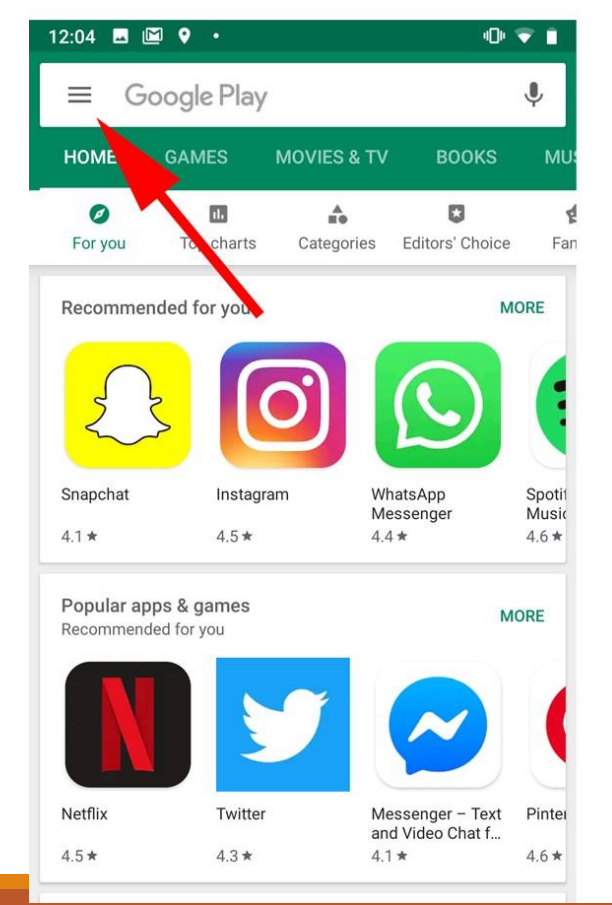

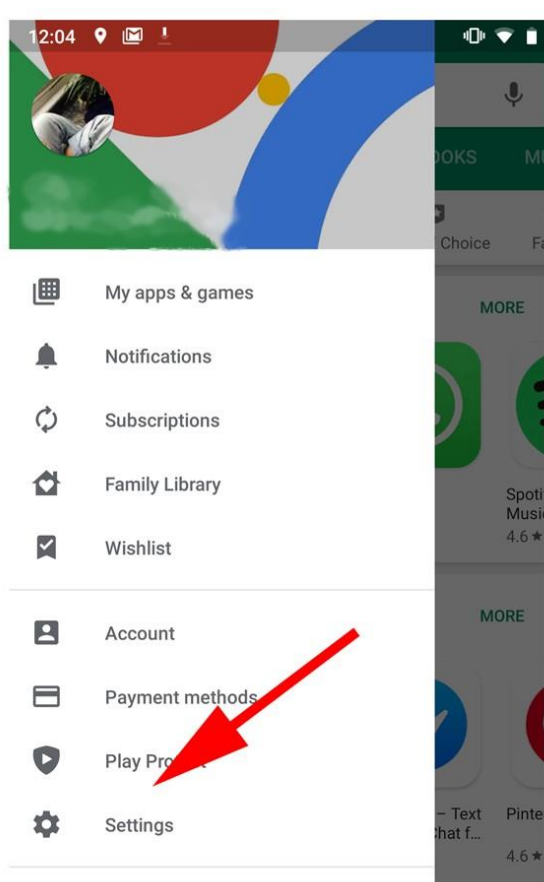

| 12:04 🖪 🕈 🖾 🔹                                                                               | 10) 🐨 📋    |
|---------------------------------------------------------------------------------------------|------------|
| ← Settings                                                                                  |            |
| General                                                                                     |            |
| Notifications<br>Manage notification settings                                               |            |
| App download preference<br>Over any network                                                 |            |
| Auto-update apps<br>Auto-update apps over Wi-Fi only.                                       |            |
| Clear local search history<br>Remove searches that you have performed from the              | iis device |
| User controls                                                                               |            |
| Parental controls                                                                           |            |
| Require authentication is purchases<br>For all purchases through Google Play on this device | ce         |
|                                                                                             |            |

| PC/Mac 過 濾 軟 件              | 網址                                                                |
|-----------------------------|-------------------------------------------------------------------|
| 1. Avira                    | <u>Windows/Mac</u><br>https://www.avira.com/zh-tw/for-home        |
| 2. Bull Guards              | <u>Windows</u><br>https://www.bullguard.com/zh-tw/                |
| 3. CyberPatrol              | <u>Windows</u><br>https://www.cyberpatrol.com/home/               |
| 4. K9 Web Protection (Free) | <u>Windows/Mac</u><br>https://www1.k9webprotection.com/           |
| 5. Kaspersky                | <u>Windows/Mac</u><br>https://my.kaspersky.com/zh-Hant            |
| 6. AVG Family Safety        | <u>Windows/Mac</u><br>https://www.avgtaiwan.com/internet-security |

| 智 能 手 機 或 平 板 電 腦<br>過 濾 軟 件          | 網址                                                                                                    |
|---------------------------------------|----------------------------------------------------------------------------------------------------|
| 7. AVG Family Safety                  | <u>Android</u><br>https://www.avgtaiwan.com/antivirus-for-android                                                                 |
| 8. K-9 Web Protection (Free)          | <u>iOS</u><br>https://itunes.apple.com/app/k9-web-protection-<br>browser/id407657840                                              |
| 9. Kaspersky                          | <u>Android</u><br>https://my.kaspersky.com/zh-Hant                                                                                |
| 10. McAfee Family Protection          | Android<br>https://play.google.com/store/apps/details?id=<br>com.mcafee.android.familyprotection&feature=search_result#?<br>t=W10 |
| 11. Norton Family Parental<br>Control | <u>Android</u><br>https://play.google.com/store/apps/<br>details?id=com.symantec.familysafety                                     |
| 12. PC-cillin                         | Android<br>https://www.pccillin.com.tw/                                                                                           |

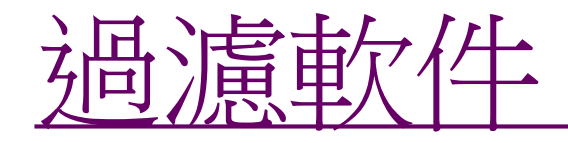

### ▶主要功用

>網頁過濾>程式監控>時間管理

#### 內容過濾及監察手機軟件個人一年授權證

Internet Content Filtering & Monitoring App Single User 1-year license

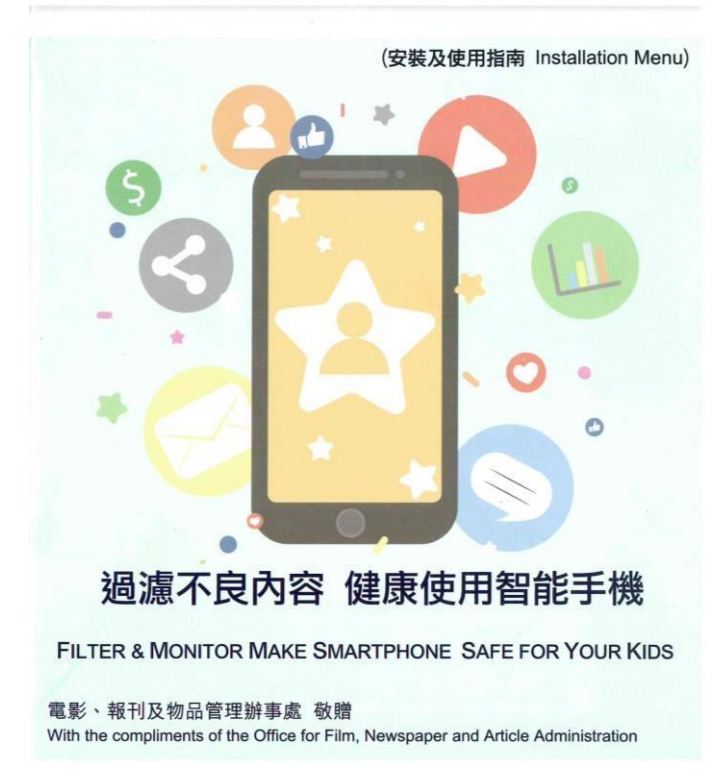

## 過濾軟件Safe Kids - 安裝

### ▶ 註冊帳戶

- ▶ 使用Facebook帳戶或以電郵信箱註
- 設定8位數字的密碼

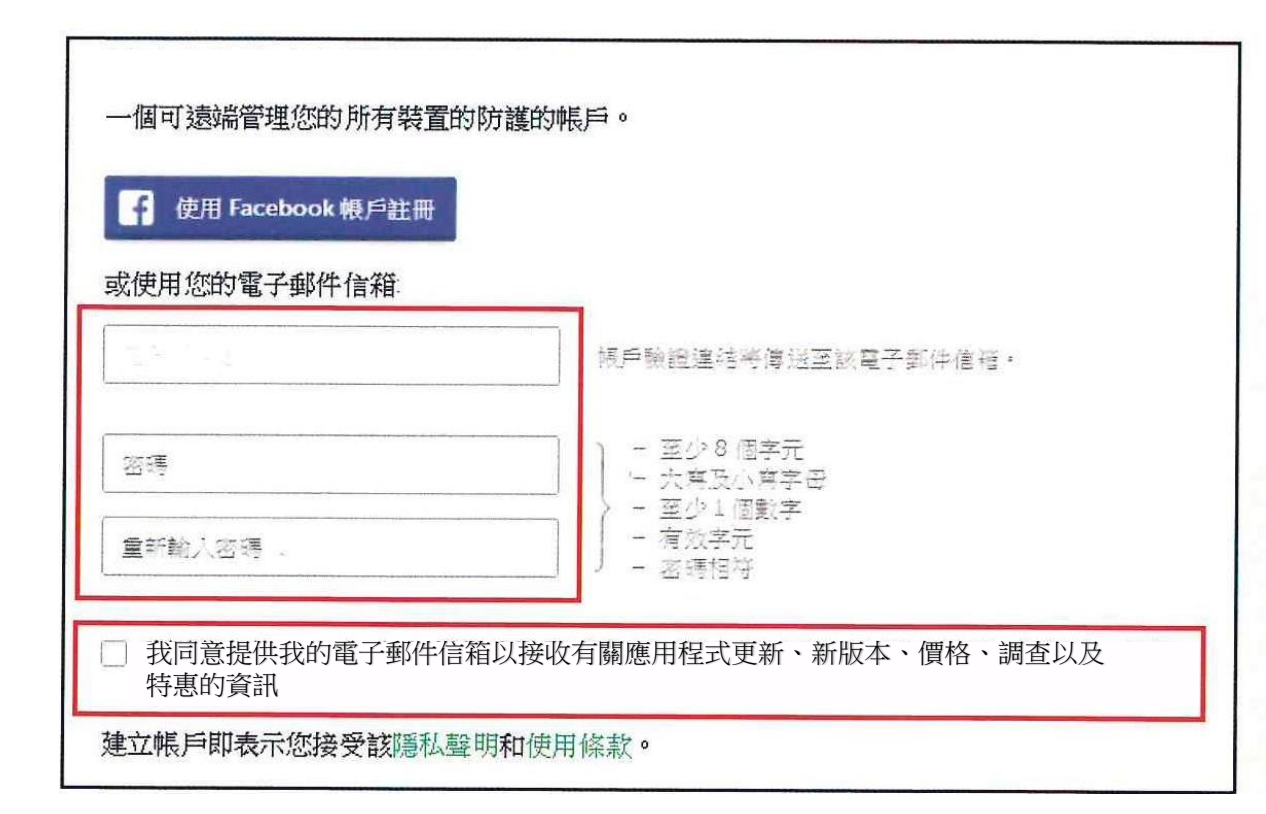

過濾軟件Safe Kids - 安裝

### ▶帳戶啓動

> 選擇國家/地區及語言
> 開啓「帳戶啓動」電郵
> 點擊「帳戶啓動」按鈕

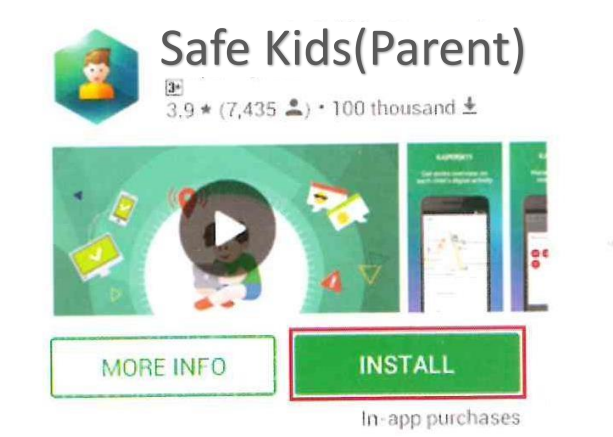

Android

#### IOS

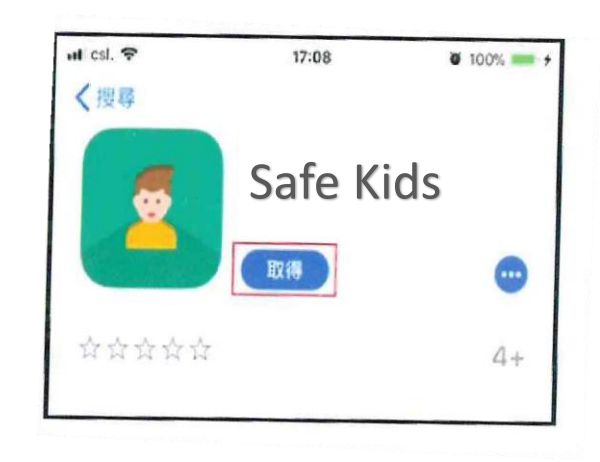

▶安裝Safe Kids於子女的流動裝置

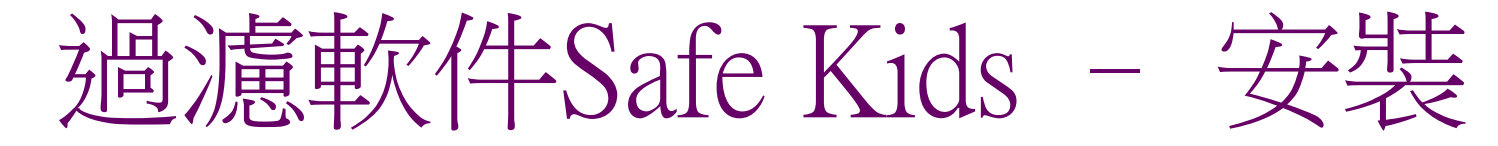

## 輸入註冊帳戶的電郵及密碼

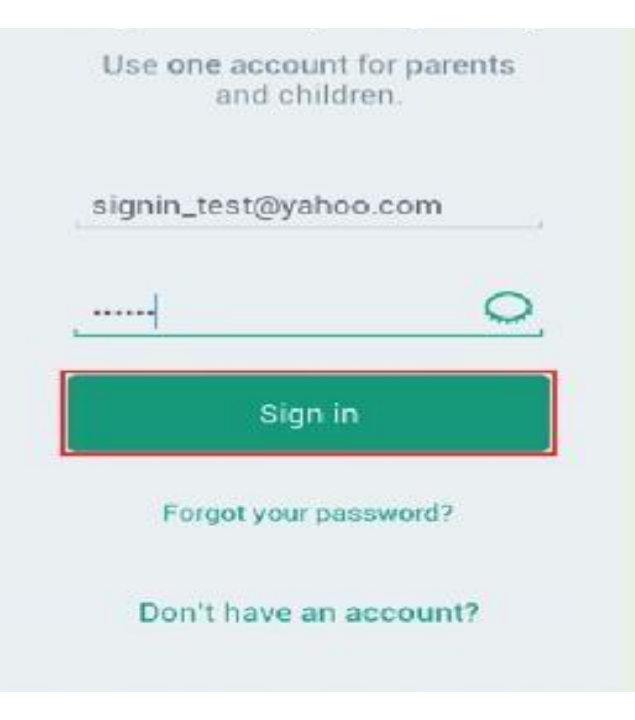

#### 輸入孩子的姓名及 Home ~ Passwords Kids Support 出生年份 Kids > Profile < Cancel Step 1 of 3 **CREATE A CHILD PROFILE** Profile image: Child's name: ⑦ oli 💿 💿 💿 💿 Year of birth: ⑦ + Please select... NEXT Cancel profile creation →

Contacts

### 1)網頁過濾

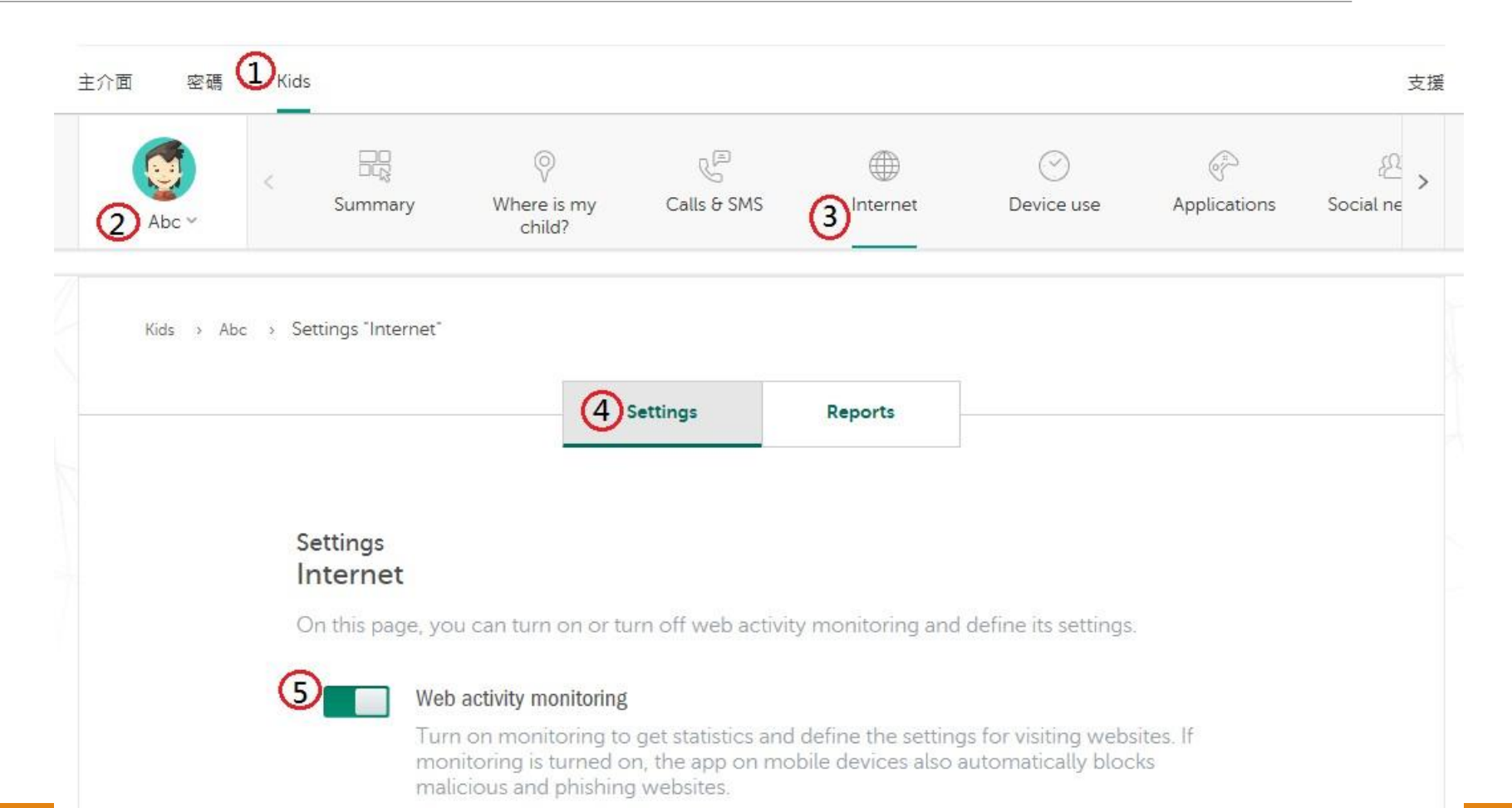

1)網頁過濾

6 網站類別的限制 BHL 三人内有 ERM 電子發程 T BRF 父間 已元年 電話協会 . 1 Bttc 憲名 売取・用助置鍵 19 74 教練、賞託: 項託 补受性的 Biele 建博 记置 香用 200 観た 251-\* 病菌病的通路。 183 污滅語言 211-\* **资格·增加**·加和品 記録に 実験・時間・優大 2111 排除 经用止清单下以外节防的面积感到的防防,带下的感到好到 新增 用意 www.example.com 己間上 \* 7 取汤 儲存

| 2) 桯式監控 | Internet     Internet     Inter                                                                                                    |
|---------|----------------------------------------------------------------------------------------------------|
|         | Kids > Abc > Settings "Applications"                                                                                                    |
|         | Settings Reports                                                                                                    |
|         | Applications                                                                                                    |
|         |                                                                                                    |
|         | On this page, you can turn on or turn off application monitoring and                                                                                                    |
|         | On this page, you can turn on or turn off application monitoring and define its settings.                                                                                                    |
|         | On this page, you can turn on or turn off application monitoring and define its settings.          Image: The setting of the setting of the setting o |

### 2) 程式監控

| 應用類別      |                      |        |                      |
|-----------|----------------------|--------|----------------------|
| 瀏覽器       | E允將 ▼                | 多媒體    | <b>尼</b> 允許 <b>v</b> |
| 通訊        | Enit v               | 線上開物   | ■ 三葉止 ▼              |
| 電子郵件      | Eźłł v               | 線上儲存   | E#± •                |
| 教育軟體      | <b>三</b> 允許 •        | 其他     | 已允許 ▼                |
| 認興        | <b>巨</b> 允許 <b>v</b> | 社群網路   | ERE .                |
| FTP 軟體    | E# <u>IP</u>         | 軟體下載程式 | E#± v                |
| 檔案共用      | E葉止 ¥                | 工具     | E%# •                |
| 遊戲        | - E允許 •              | 未知     | 巴允許 <b>•</b>         |
| ig 1A     | <b>巨允許</b>           |        |                      |
| □按類別對應用程式 | 2青軍排序                |        | 0                    |

取满

確定

## 3)時間管理

- •設定用家每日/每週使用互聯網時間上限
- •設定用家每日使用互聯網時間限間
- •到達上限後互聯網服務會自動終止

|          |                                                          | 0                               | P                                                          |                                | 3 0                  | (a)          | £         |
|----------|----------------------------------------------------------|---------------------------------|------------------------------------------------------------|--------------------------------|----------------------|--------------|-----------|
| bc ¥     | Summary                                                  | Where is my child?              | Calls & SMS                                                | Internet                       | Device use           | Applications | Social ne |
| ds > Abc | <ul> <li>Settings "Device use"</li> </ul>                | Ĩ.                              |                                                            |                                |                      |              |           |
|          |                                                          | <b>(4)</b>                      | Settings                                                   | Reports                        |                      |              |           |
|          | Settings                                                 |                                 |                                                            |                                |                      |              |           |
|          | Settings                                                 |                                 |                                                            |                                |                      |              |           |
|          | Device use                                               |                                 |                                                            |                                |                      |              |           |
|          | Device use<br>On this page, you<br>Go to child's devices | i can turn on or tu<br><u>s</u> | irn off device use                                         | monitoring and                 | define its settings. |              |           |
|          | Device use<br>On this page, you<br>Go to child's devices | u can turn on or tu<br><u>s</u> | irn off device use                                         | monitoring and                 | define its settings. |              |           |
|          | Device use<br>On this page, you<br>Go to child's devices | s can turn on or tu             | irn off device use                                         | monitoring and                 | define its settings. |              |           |
|          | Device use<br>On this page, you<br>Go to child's devices | s can turn on or tu<br>s        | irn off device use<br>Mobile) device use                   | monitoring and                 | define its settings. |              |           |
|          | Device use<br>On this page, you<br>Go to child's devices | s can turn on or tu             | rm off device use<br>Mobile) device use<br>Statistics only | monitoring and<br>e monitoring | define its settings. |              |           |

### 3)時間管理

- •設定用家每日/每週使用互聯網時間上限
- •設定用家每日使用互聯網時間限間
- •到達上限後互聯網服務會自動終止

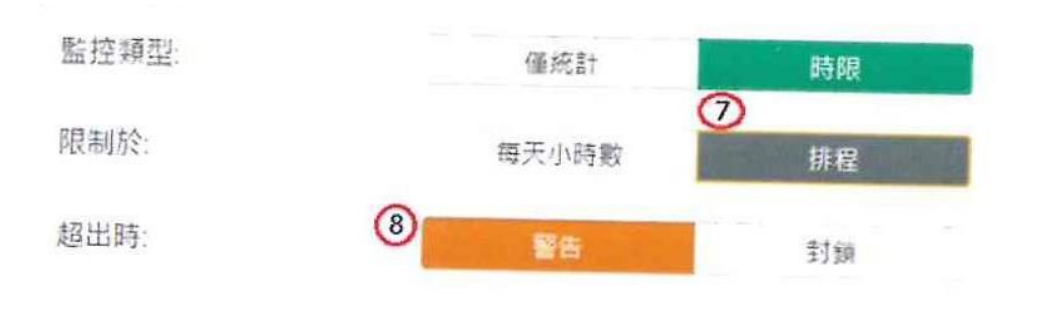

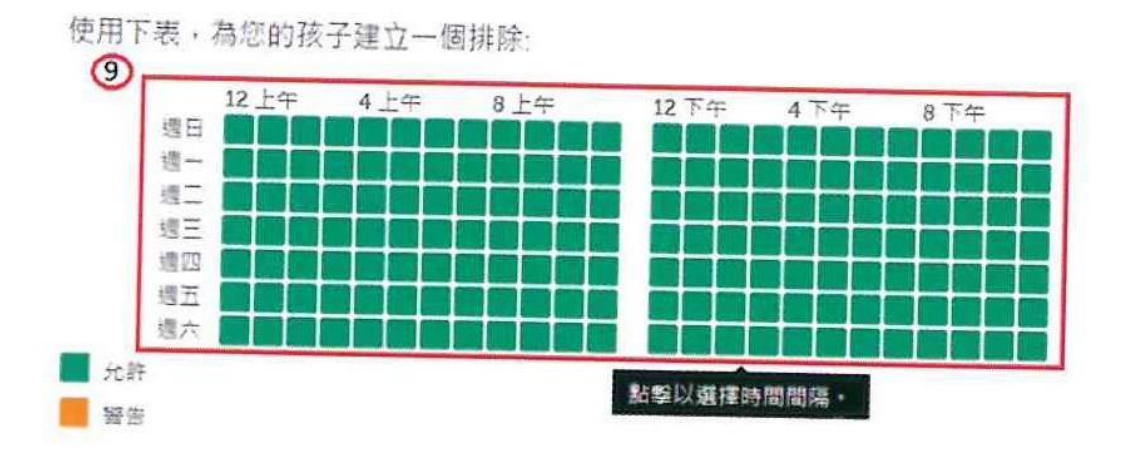